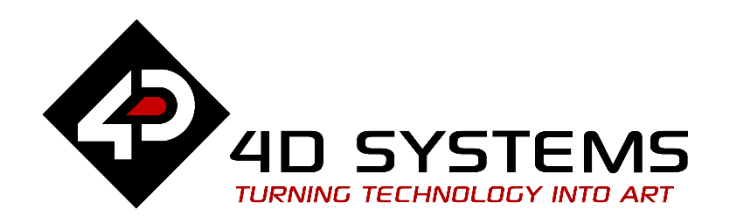

# General Serial File Transfer from PC to Display Module uSD Card

DOCUMENT DATE: DOCUMENT REVISION: 2<sup>nd</sup> May 2020 1.2

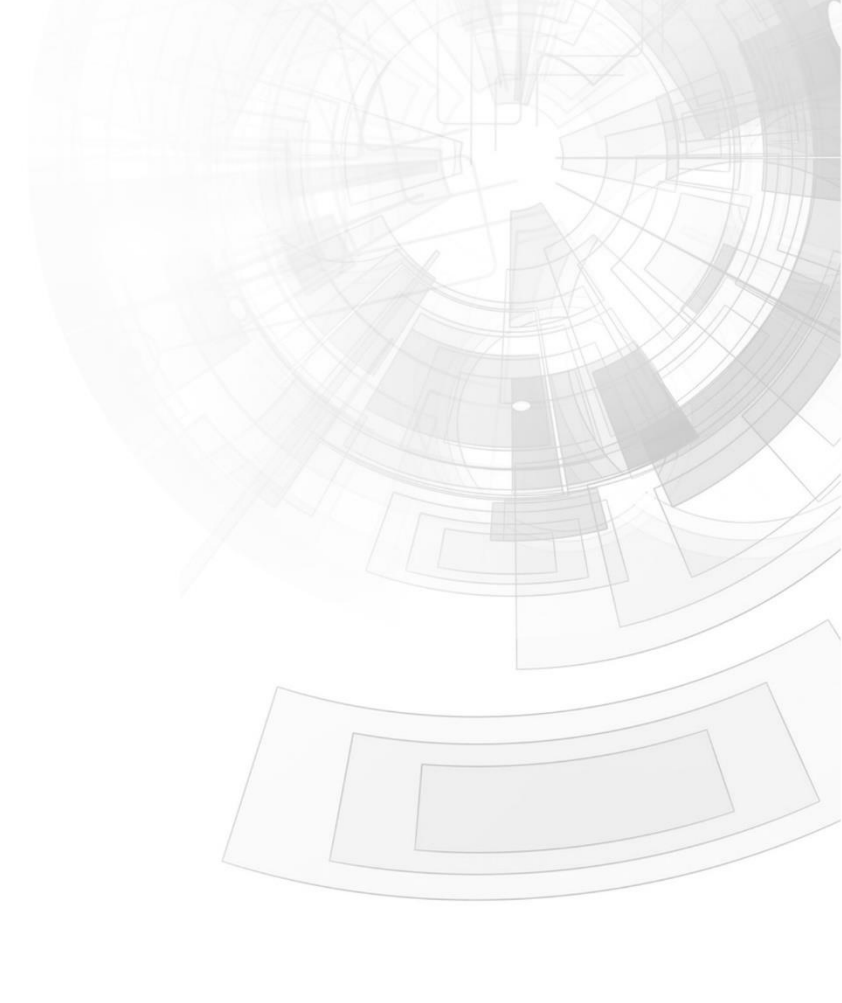

W W W . 4 D S Y S T E M S . C O M . A U

# Description

This application note shows how to transfer files from the PC to a uSD card mounted on the display module through the programming module.

Before getting started, the following are required:

#### Hardware

- Any <u>4D Systems display module</u> powered by any of the following processors:
  - o Picaso
  - o Diablo16
  - Pixxi28/44
- Programming Adaptor for target display module
- <u>uSD Card</u>
- USB Card Reader

#### Software

- Workshop4

This application note comes with one (1) ViSi-Genie project:

• 4D-AN-00001.4DGenie

**Note:** Using a non-4D programming interface could damage the processor and void the warranty.

# Content

| Description2                                              |
|-----------------------------------------------------------|
| Content2                                                  |
| Application Overview3                                     |
| Instructions3                                             |
| Setup                                                     |
| Open the Project File3                                    |
| Generate the Supporting and Program Files4                |
| Copy Files to the uSD Card Mounted on the Display Module5 |
| The uSD Card cannot be Identified8                        |
| Proprietary Information9                                  |
| Disclaimer of Warranties & Limitation of Liability        |

# **Application Overview**

This application note demonstrates a method for transferring files of a simple project from the PC to a uSD card mounted on the display module through the programming module. Using this method, the user will not need to unmount the uSD card from the display module and mount it to the PC and vice versa every time to update the supporting files on the uSD card. To be able to remotely transfer files to a uSD card mounted on the display module, the FileTransfer tool software is needed.

To extend this example, the ViSi-Genie program file is converted into a child program that will run from the uSD card, which will be transferred along with the graphics files. The stub parent program that will access and execute the child program from the uSD card, is uploaded to the display module the normal way. To learn more about parent and child programs, see the application note **ViSi-Genie Program Destination**.

Although this application note uses a ViSi-Genie project to demonstrate the use of the FileTransfer tool to remotely transfer files, the process would be similar for transferring files of ViSi, Designer, or even Serial projects.

# Instructions

#### Setup

Connect the display module to a USB port of the PC using a 4D programming module. The display module should have a FAT16-formatted uSD card mounted on it.

## **Open the Project File**

Extract the contents of the attached project zip file to a folder.

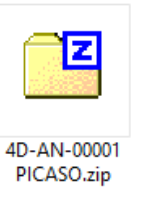

Double click on the project file to open it in Workshop4.

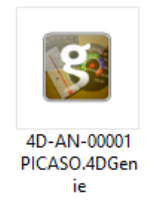

Note that Workshop4 should be able to detect the uSD card mounted on the display module, otherwise, the card is not present or cannot be read.

| File  | Home  | View       | Tools          | Comms                  | Project           |
|-------|-------|------------|----------------|------------------------|-------------------|
| COM12 | Statu | us at 10:2 | 23:10 AM<br>ul | LCD-32PTL<br>(uSD: 3.7 | l [v4.4]<br>0 GB) |

### **Generate the Supporting and Program Files**

Go to the Projects menu and choose **"uSD"** under Destination. This option will cause Workshop4 to compile the main program into a child program, which will need to be copied manually to the uSD card.

| File Home View Tools Comms                        | Project     |
|---------------------------------------------------|-------------|
| Destination<br>RAM Run<br>RAM Flash Flash USD USD | Form0 Sound |
|                                                   | Genie       |

Go to the Home menu and click on the (Build) Copy/Load button.

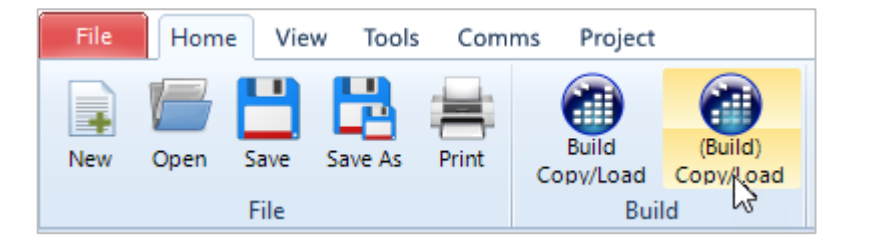

The Copy Confirmation box opens and asks for the correct drive of the uSD card. For this project however, the uSD card is mounted on the display module so click "**No Thanks**".

Take note of the filenames listed in the message box. Listed in here: **4D-AN-00.gci** and **4D-AN-00.dat** graphics files, and **4D-AN-00001 PICASO.4XE** child program file.

**Note:** Workshop4 will only automatically rename the child program file to "RunFlash.4xe" when copied into the uSD card the normal way.

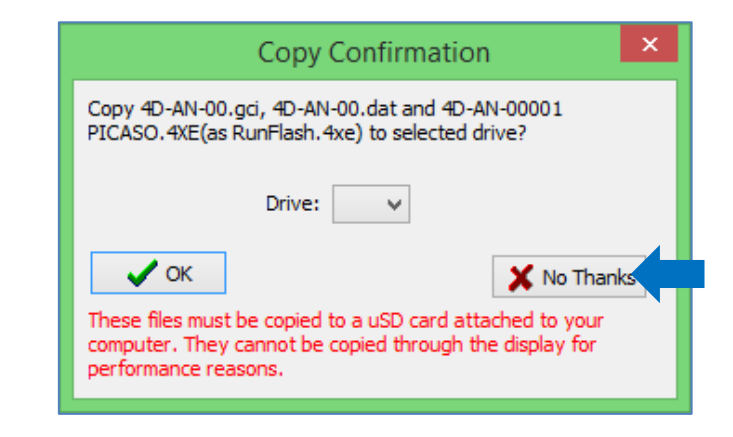

Now go to the folder to which the project was extracted. Note that new files are present. Workshop4 also creates copies of the supporting and program files and places them inside the project folder.

| 4D-AN-00001 PICASO.4XE | 4XE File | 3 KB     |
|------------------------|----------|----------|
| 4D-AN-00001 PICASO.cfg | CFG File | 1 KB     |
| 4D-AN-00.dat           | .dat     | 1 KB     |
| 4D-AN-00.gci           | GCI File | 7,384 KB |

The set of newly generated files includes the graphics files and the program file. Manually create a copy of the file **"4D-AN-00001 PICASO.4XE"** and rename it to **"RunFlash.4xe"**, as would normally be done by Workshop4.

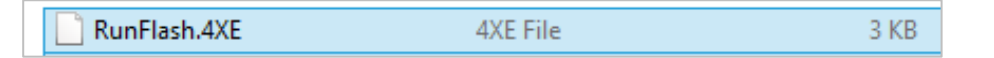

**Note:** For more complex projects, there may be other supporting files (e.g. font and audio files) besides the graphics files that need to be copied to the uSD card. The Copy Confirmation box usually lists all of the supporting files.

## Copy Files to the uSD Card Mounted on the Display Module

The next step now is to copy the graphics and child program files from the PC to the uSD card mounted on the display module. The files will be transferred serially through the programming module. Workshop4 has a tool called "FileTransfer" which will be used to transfer the files which is usually located in the Workshop4 installation folder at: C:\Program Files (x86)\4D Labs\4D Workshop 4 IDE\DEP

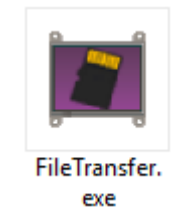

The FileTransfer tool interface is generally divided into two parts – the lefthand side, which shows the files on the PC and the right-hand side, which shows the files on the uSD card mounted on the display module.

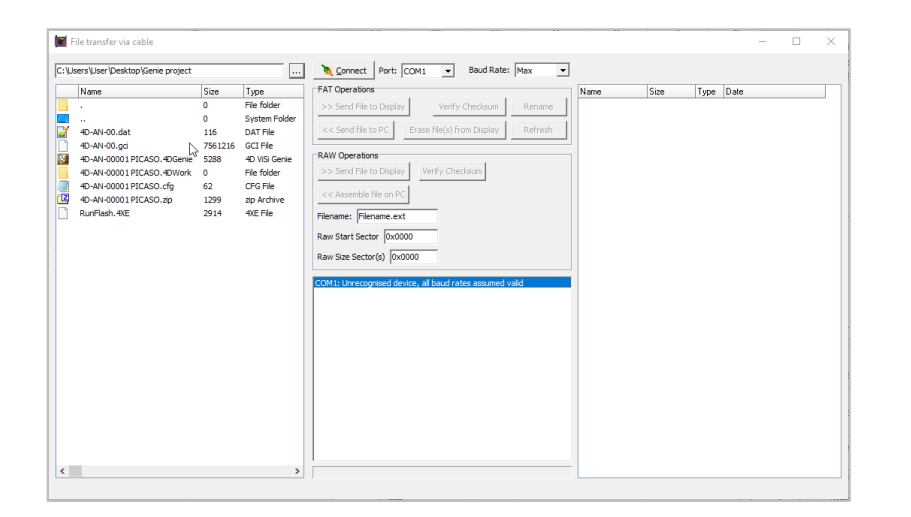

In the image below, the files inside the Genie project folder are shown. This is our working folder from earlier. Note that the graphics and the child program file are visible.

| Name                        | Size    | Туре                     |
|-----------------------------|---------|--------------------------|
| 2                           | 0       | File folder              |
|                             | 0       | File folder              |
| 4D-AN-00.dat                | 116     | DAT File                 |
| 4D-AN-00.gci                | 7561216 | GCI File                 |
| 4D-AN-00001 PICASO, 4DGenie | 5288    | 4D ViSi Genie            |
| 4D-AN-00001 PICASO. 4DWork  | 0       | File folder              |
| 4D-AN-00001 PICASO, 4XE     | 2914    | 4XE File                 |
| 4D-AN-00001 PICASO.cfg      | 62      | CFG File                 |
| 4D-AN-00001 PICASO.zip      | 1299    | Compressed (zipped) Fold |

At this point, the right-hand side of the interface shows nothing since the software is not yet connected to the display. Click on the **"Connect"** button.

| Connect Port:         |                  | Baud Rate:  | 600000  |
|-----------------------|------------------|-------------|---------|
| FAT Operations        |                  |             | ~       |
| >> Send File to Displ | y Verify         | / Checksum  | Rename  |
| << Send file to PC    | Erase file(s) fi | rom Display | Refresh |

#### APPLICATION NOTES

Connection with the display module is now being established.

#### Connecting to Display.

To transfer a file, select the file on the left-hand side of the interface,

| :\U | PDATE APPNOTES 2020\4D-AN-00 | 203\R_1_0 | Genie project              |                |
|-----|------------------------------|-----------|----------------------------|----------------|
|     | Name                         | Size      | Туре                       | Date           |
|     | -                            | 0         | File folder                | 31/01/2020 3:1 |
| 0   |                              | 0         | File folder                | 31/01/2020 3:1 |
|     | 4D-AN-00.dat                 | 116       | DAT File                   | 31/01/2020 3:1 |
| 7   | 4D-AN-00.gci                 | 7561216   | GCI File                   | 31/01/2020 3:1 |
| 5   | 4D-AN-00001 PICASO, 4DGenie  | 5288      | 4D ViSi Genie              | 26/10/2015 2:4 |
|     | 4D-AN-00001 PICASO. 4DWork   | 0         | File folder                | 31/01/2020 3:1 |
| 2   | 4D-AN-00001 PICASO. 4XE      | 2914      | 4XE File                   | 31/01/2020 3:1 |
| η   | 4D-AN-00001 PICASO.cfg       | 62        | CFG File                   | 31/01/2020 3:1 |
| 1   | 4D-AN-00001 PICASO.zip       | 1299      | Compressed (zipped) Folder | 26/10/2015 6:4 |

#### and click "Send File to Display" button.

| 🗞 <u>D</u> isconnect Port:                                               | COM8 Baud Rate:            | 115200  |
|--------------------------------------------------------------------------|----------------------------|---------|
| AT Operations                                                            |                            |         |
| > Send File to Display                                                   | Verify Checksum            | Rename  |
| Send file to PC</td <td>Frase file(s) from Display</td> <td>Refresh</td> | Frase file(s) from Display | Refresh |

After a successful transfer, the file should now appear on the right-hand side of the interface. Both files on the right- and left- hand sides of the interface are highlighted in blue so the user can easily determine which files have already been copied.

#### Left-hand Side:

| D:\U | PDATE APPNOTES 2020 (4D-AN-00 | 203/R_1_0 | Genie project |                |
|------|-------------------------------|-----------|---------------|----------------|
|      | Name                          | Size      | Туре          | Date           |
|      |                               | 0         | File folder   | 31/01/2020 3:1 |
| 0    |                               | 0         | File folder   | 31/01/2020 3:1 |
| 5    | 4D-AN-00.dat                  | 116       | DAT File      | 31/01/2020 3:1 |
|      | 4D-AN-00.gci                  | 7561216   | GCI File      | 31/01/2020 3:1 |
| 8    | 4D-AN-00001 PICASO, 4DGenie   | 5288      | 4D ViSi Genie | 26/10/2015 2:4 |
|      | 4D-AN-00001 PICASO. 4DWork    | 0         | File folder   | 31/01/2020 3:1 |
| ۲    | 4D-AN-00001 PICASO. 4XE       | 2914      | 4XE File      | 31/01/2020 3:1 |

#### **Right-hand Side:**

|                        |      | 0    | - 🗆       | X        |
|------------------------|------|------|-----------|----------|
|                        |      |      |           |          |
| 3.71 GB uSD unpartitio | ned  |      |           |          |
| Name /                 | Size | Туре | Date      |          |
| 4D-AN-00.dat           | 116  | dat  | 31/01/202 | 0 3:13:( |

Repeat the same procedure to transfer the files **"4D-AN-00.gci"** and **"RunFlash.4xe"**. Note however that the size of the GCI file is relatively large at 7,561.216 kB. With a transfer rate of about 600 MBits/s, the total time it takes to transfer this file is around 2 minutes. Transferring even larger files at this rate would take more time. Hence, the need to simply copy the files directly to a uSD card mounted on the PC. Once the transfer has started, display module will display the following image.

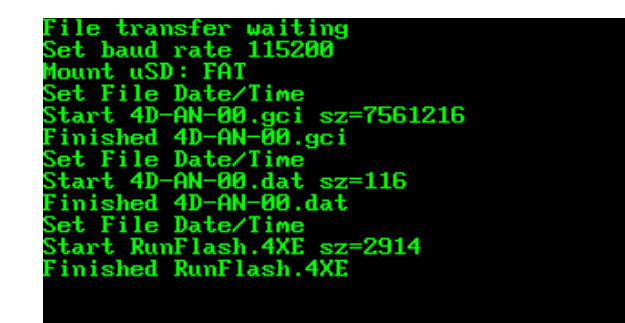

After a successful transfer of the three files, the FileTransfer tool interface will now look like as shown below. Note that all of the three files should appear on the right hand side list of the utility.

#### **Right-hand Side:**

| 3.71 GB uSD unpartitio | ned     |      |                  |
|------------------------|---------|------|------------------|
| Name /                 | Size    | Туре | Date             |
| 4D-AN-00.dat           | 116     | dat  | 31/01/2020 3:13: |
| 4D-AN-00.gci           | 7561216 | gci  | 31/01/2020 3:13: |
| RunFlash.4XE           | 2914    | 4XE  | 31/01/2020 3:13: |

The last step now is to test the display module by pressing the **"Disconnect"** button.

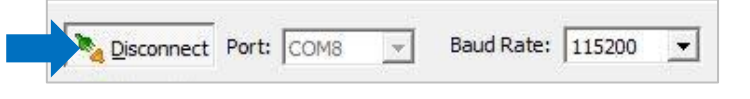

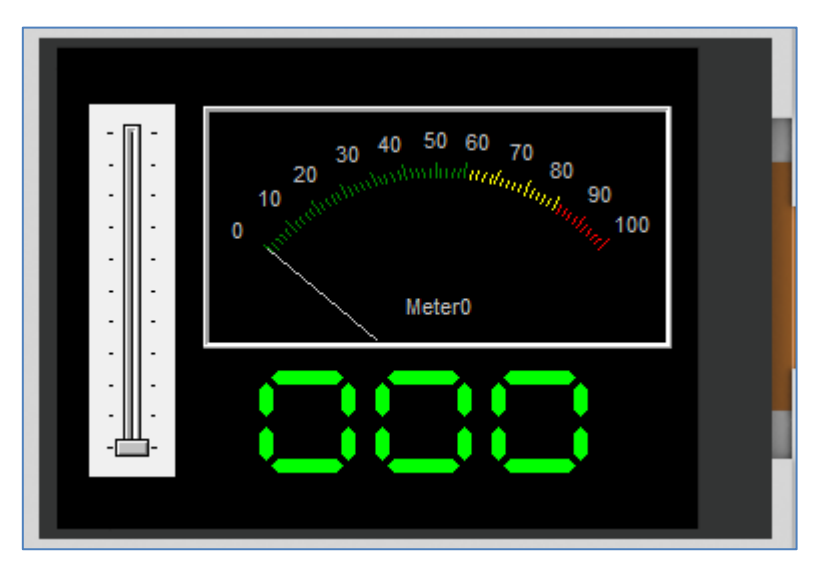

**Note:** If the user encounters baud rate compatibility, it is recommended to use SiLabs CP210x Baud Rate Configuration tool to maximise transfer rate of File Transfer Utility tool.

#### The uSD Card cannot be Identified

If the FileTransfer tool is not able to detect and identify the uSD card mounted on the display module, it will display a message on the right hand side, like as shown below.

|                   | <u>188</u> 2 | X |
|-------------------|--------------|---|
| uLCD-32PTU [v4.4] |              |   |
| 3.71 GB uSD RAW   |              |   |

One way to get around this is to use RMPET to partition and format the uSD card. To do this, unmount the uSD card first from the display module, mount it to the PC, and use RMPET to partition and format it. You may choose to allot 100% of the uSD card size to the FAT16 partition.

Now properly unmount the uSD card from the PC and return it to the display module. The FileTransfer tool software should now be able to detect and identify the uSD card mounted on the display module. If not familiar with the RMPET software, see the application note **General Partitioning a micro-SD into FAT and RAW Components**.

# **Proprietary Information**

The information contained in this document is the property of 4D Systems Pty. Ltd. and may be the subject of patents pending or granted, and must not be copied or disclosed without prior written permission.

4D Systems endeavours to ensure that the information in this document is correct and fairly stated but does not accept liability for any error or omission. The development of 4D Systems products and services is continuous and published information may not be up to date. It is important to check the current position with 4D Systems.

All trademarks belong to their respective owners and are recognised and acknowledged.

## Disclaimer of Warranties & Limitation of Liability

4D Systems makes no warranty, either expresses or implied with respect to any product, and specifically disclaims all other warranties, including, without limitation, warranties for merchantability, non-infringement and fitness for any particular purpose.

Information contained in this publication regarding device applications and the like is provided only for your convenience and may be superseded by updates. It is your responsibility to ensure that your application meets with your specifications.

In no event shall 4D Systems be liable to the buyer or to any third party for any indirect, incidental, special, consequential, punitive or exemplary damages (including without limitation lost profits, lost savings, or loss of business opportunity) arising out of or relating to any product or service provided or to be provided by 4D Systems, or the use or inability to use the same, even if 4D Systems has been advised of the possibility of such damages.

4D Systems products are not fault tolerant nor designed, manufactured or intended for use or resale as on line control equipment in hazardous environments requiring fail – safe performance, such as in the operation of nuclear facilities, aircraft navigation or communication systems, air traffic control, direct life support machines or weapons systems in which the failure of the product could lead directly to death, personal injury or severe physical or environmental damage ('High Risk Activities'). 4D Systems and its suppliers specifically disclaim any expressed or implied warranty of fitness for High Risk Activities.

Use of 4D Systems' products and devices in 'High Risk Activities' and in any other application is entirely at the buyer's risk, and the buyer agrees to defend, indemnify and hold harmless 4D Systems from any and all damages, claims, suits, or expenses resulting from such use. No licenses are conveyed, implicitly or otherwise, under any 4D Systems intellectual property rights.